## Aviso de Ausencia en Correo UCR

1. Ingresar a la dirección correo.ucr.ac.cr con sus credenciales institucionales

|          | WNIVERSIDAD DE COSTA RICA                         |  |
|----------|---------------------------------------------------|--|
|          | Correo Institucional                              |  |
|          | Nombre de usuario                                 |  |
| e e      | Contraseña                                        |  |
| 0        | Iniciar sesión                                    |  |
| <b>H</b> | Recuperar contraseña                              |  |
|          | Universidad de Costa Rica   Centro de Informática |  |
|          |                                                   |  |
| <b>B</b> |                                                   |  |

2. Una vez ingresado al correo, en la columna izquierda dar clic en el botón de "Ajustes"

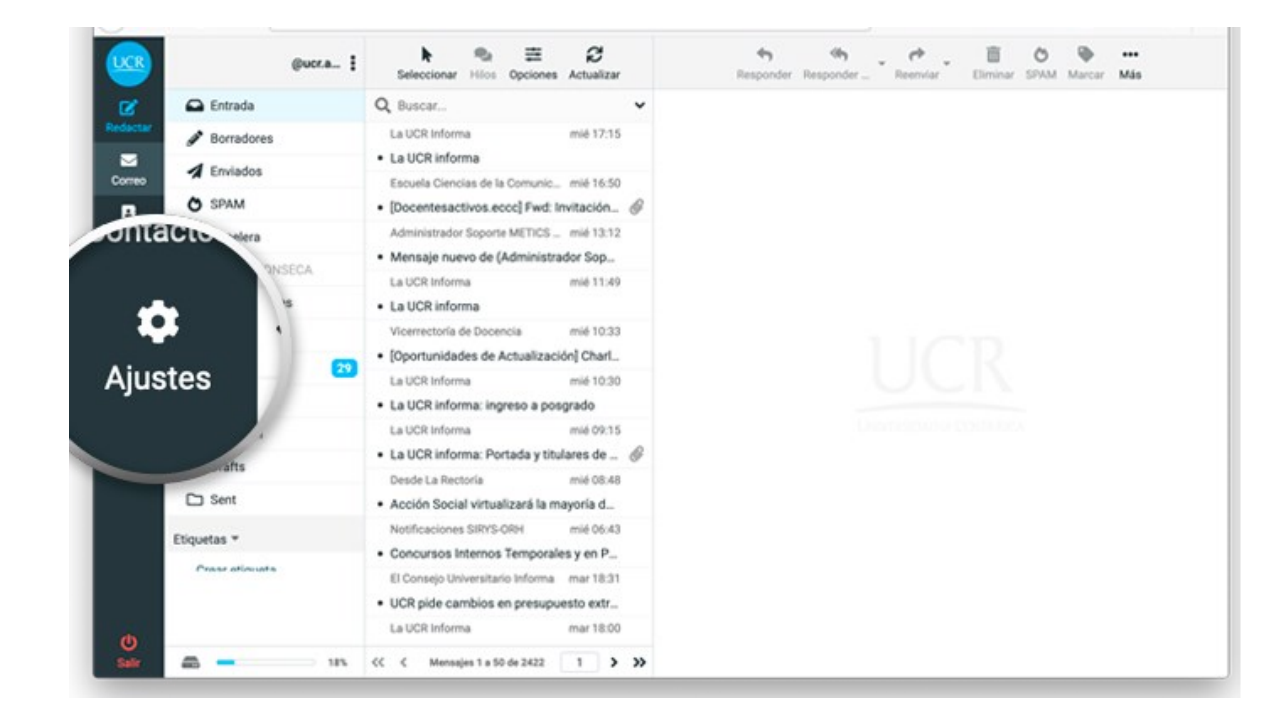

3. Dar clic en "Aviso de ausencia"

| UCR         | Ajustes             |                                        |                                    |      |   |
|-------------|---------------------|----------------------------------------|------------------------------------|------|---|
| B,          | Preferencias        | Mensaje de respuesta                   |                                    |      |   |
| Reductar    | Carpetas            | Asunto                                 |                                    |      |   |
| Correo      | Identidad           | Cuerpo                                 |                                    |      |   |
| Contactos   | Filtros             |                                        |                                    |      |   |
| Ajustes     | ① Aviso de ausencia |                                        |                                    |      |   |
|             | C Reenvío           | Fecha y hora de incio de ausencia      | YYYY-MM-DD                         |      |   |
|             | Contraseña          | Fecha y hora de regreso a la oficina   | YYYY-MM-DD                         |      |   |
|             |                     | Estado                                 | Desactivado                        |      | ٥ |
|             |                     | Configuración avanzada                 |                                    |      |   |
|             |                     | Responder a la dirección del remitente | nombre.apellido@ucr.ac.cr          |      |   |
|             |                     | Mis direcciones de correo electrónico  |                                    |      | Ô |
|             |                     |                                        | Rellenar con todas mis direcciones |      |   |
|             |                     | Intervalo de respuesta                 |                                    | dias | ٥ |
| ()<br>Salir |                     | 🗸 Guardar                              |                                    |      |   |

- 4. Nos aparece "Mensaje de respuesta", ahí rellenaremos los campos según su preferencia y fechas en la que desea la activación de los mensajes de respuesta, según la descripción:
  - a. Asunto: Título del mensaje de aviso de ausencia.
  - b. Cuerpo: Contenido del mensaje de aviso de ausencia.
  - c. Fecha y hora de inicio de ausencia: Momento en el cual se debe de iniciar el aviso de ausencia.
  - d. Fecha y hora de regreso a la oficina: Momento en el cual se debe finalizar el aviso de ausencia.
  - e. Estado: Si activa o desactiva el aviso de ausencia, si utiliza fechas debe de activarlo, de lo contrario el aviso de ausencia no funcionará, si no utiliza fechas de inicio y regreso, al activar, las respuestas quedarán funcionando hasta que lo desactive manualmente.

| Mensaje de respuesta                   |                                    |          |  |  |  |  |
|----------------------------------------|------------------------------------|----------|--|--|--|--|
| Asunto                                 |                                    |          |  |  |  |  |
| Cuerpo                                 |                                    |          |  |  |  |  |
|                                        |                                    |          |  |  |  |  |
|                                        |                                    |          |  |  |  |  |
|                                        |                                    |          |  |  |  |  |
|                                        |                                    |          |  |  |  |  |
|                                        |                                    |          |  |  |  |  |
| Fecha y hora de incio de ausencia      | YYYY-MM-00                         |          |  |  |  |  |
| Fecha y hora de regreso a la oficina   | YYYY-MM-DD                         |          |  |  |  |  |
| Estado                                 | Desactivado                        | ٥        |  |  |  |  |
| Configuración avanzada                 |                                    |          |  |  |  |  |
| Responder a la dirección del remitente | nombre.apellido@ucr.ac.cr          |          |  |  |  |  |
| Mis direcciones de correo electrónico  |                                    | <b>#</b> |  |  |  |  |
|                                        |                                    |          |  |  |  |  |
|                                        | Relienar con todas mis direcciones |          |  |  |  |  |
| Intervalo de respuesta                 | dias                               | ٥        |  |  |  |  |
| 🗸 Guardar                              |                                    |          |  |  |  |  |

Para más información puede consultar la dirección https://apuntes.ucr.ac.cr/index.php/Correo\_Institucional